## To import Outlook for Windows mail data (.pst):

1. Click on the "File" tab.

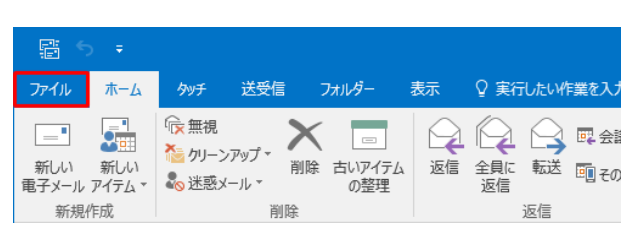

2. Click Open/Export and click Import/Export.

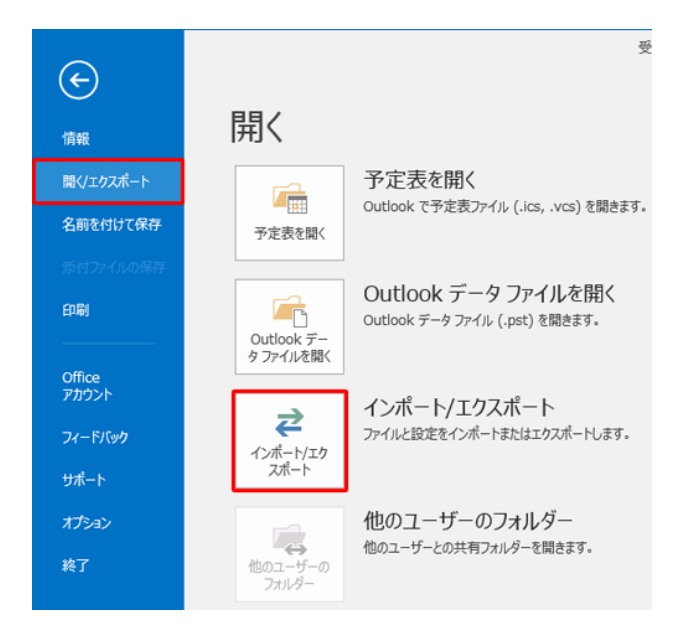

3. The Import/Export Wizard appears.

In the What do you want to do? box, click Import from another program or file, and then click Next.

| 実行する処理を選択してください(C):                                                                                                    |
|----------------------------------------------------------------------------------------------------|
| iCalendar (.ics) または vCalendar ファイル (.vcs) のインボート<br>OPML ファイルからの RSS フィードのインボート<br>OPML ファイルへの RSS フィードのエクスボート<br>vCard ファイル (.vcf) のインボート<br>ファイルにエクスボート<br>共通フィード リストからの RSS フィードのインボート |
| 他のプログラムまたはファイルからのインボート                                                                                                    |
| 説明:<br>Outlook データ ファイル (.PST)、テキスト ファイルなどのファイルか<br>らデータをインボートします。                                                                                                    |
|                                                                                                    |

4. The "Import Files" window will appear.

Click "Outlook Data Files (.pst)" from the Select the file type to import box, and then click Next.

| ファイルのインポート |                                                                                      |
|------------|--------------------------------------------------------------------------------------|
|            | インポートするファイルの種類を選択してください( <u>S</u> ):<br>Outlook データファイル (.pst)<br>デキスト ファイル (カンマ区切り) |
|            | < 戻る(旦) 次へ(八) > キャンセル                                                                |

5. When the Import Outlook Data File dialog box appears, click [Browse].

| Outlook データ ファイルのインポー | •                                                                                                    | × |
|-----------------------|----------------------------------------------------------------------------------------------------|---|
|                       | インポートするファイル(E):<br>¥Users¥I ¥Documents¥backup.pst 参照( <u>B</u> )<br>オブジョン<br>④ 重複した場合、インポートするアイテムと置き換える( <u>E</u> )<br>○ 重複してもインポートする( <u>A</u> )<br>○ 重複したらインポートしない( <u>D</u> ) | ] |
|                       | < 戻る(2) 次へ(1) > キャンセル                                                                                                    |   |

6. Open Outlook Data File is displayed.

Click the file you previously exported, and then click Open.

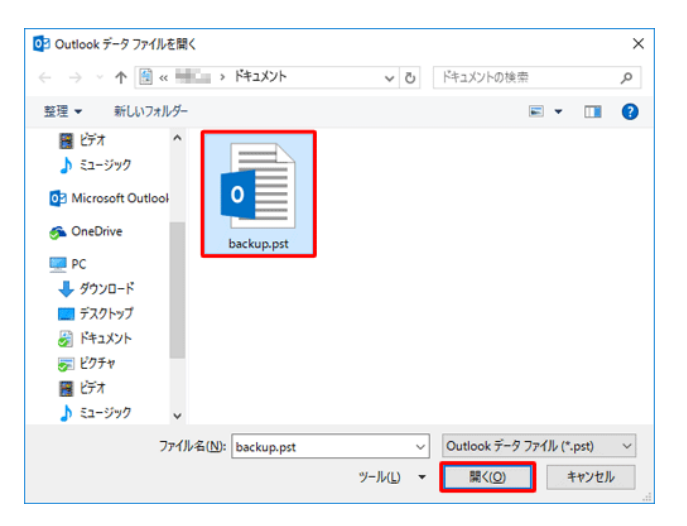

7. When the Import Outlook Data File screen returns, click Next.

| Outlook データ ファイルのインポー | ٢                                                                                                    | × |
|-----------------------|----------------------------------------------------------------------------------------------------|---|
|                       | インポートするファイル(E):<br>C:¥Users¥ ¥Documents¥backup.p 参照( <u>B</u> )<br>オプション<br>④ 重複した場合、インポートするアイテムと置き換える( <u>E</u> )<br>○ 重複してもインポートする( <u>A</u> )<br>○ 重複したらインポートしない( <u>D</u> ) |   |
|                       | < 戻る( <u>B</u> ) 次へ( <u>N</u> ) > キャンセル                                                                                                    |   |

This completes the operation.

Verify that the exported data has been captured.